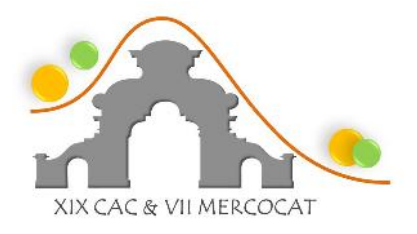

XIX Congreso Argentino de Catálisis VIII Congreso de Catálisis del Mercosur

21 al 23 de septiembre de 2015 – Bahía Blanca, Argentina

## Instrucciones para el pago de la inscripción al XIX CAC y VIII Mercocat

En la página web del congreso (www.cac-mercocat2015.plapiqui.edu.ar) entre al Acceso Miembros en la parte superior derecha de la pantalla. Una vez en él con nombre de usuario y contraseña ingrese a su cuenta. Recuerde que su nombre de usuario es la dirección de correo electrónico que usó para cargar su/s trabajo/s y su contraseña le fue enviada el lunes 8 de junio pasado.

Una vez en su cuenta entre en **Mis inscripciones** y luego en **Añadi**r donde encontrará el formulario de inscripción. Por favor complételo con la información requerida. El pago sólo es posible por transferencia bancaria a la cuenta Citibank identificada con el CBU: 0167777100000852180181 y el CUIT: 30-58000397-0 (Fundasur).

En **Trabajos de la inscripción** seleccione del listado de trabajos hasta dos trabajos para asociarlos a la inscripción abonada. Para ello emplee el buscador que identificará los trabajos por alguna palabra de su título. Una vez agregado el primero utilice el signo "+" a la derecha del buscador para agregar un nuevo trabajo. Recuerde que cada inscripción da derecho a seleccionar dos trabajos. El sistema le advertirá sobre este particular si se excede ese número.

En Asistentes de la inscripción agregue el nombre de la persona que asistirá cubierta por la inscripción abonada.

En **Datos de facturación** agregue los datos que necesita conste en la factura que recibirá como comprobante del pago de la inscripción.

Una vez completado el formulario, tildar en Save para dar por finalizado la inscripción.